# PRÁCTICA 1: Plantilla

Nuestro primer ejercicio consiste en diseñar una plantilla de documento HTML para iniciar rápidamente todas nuestras páginas y ahorrarnos escribir los elementos mínimos de una página.

- 1) Para comenzar a escribir un código, podemos utilizar un editor de texto cualquiera, por ejemplo gedit.
- 2) Como cualquier página HTML, constará de la cabecera y el cuerpo del documento, ambas partes situadas entre la etiqueta de apertura <html> y su análoga de cierre </html>.
- 3) La cabecera del documento sería:

<html> <head> <title>plantilla</title> </head>

4) El cuerpo del documento quedaría como el siguiente:

<body> <!--etiquetas que forman el cuerpo--> Esta pagina es la primera que hacemos. </body>

- 5) Por último, terminaremos con la etiqueta de finalización de un documento html, </html>.
- 6) Guardaremos el documento con el nombre "Plantilla" y la extensión .html . "Plantilla.html"
- 7) Por lo tanto el documento completo será:

<html> <head> <title>plantilla</title> </head> <body> <!--etiquetas que forman el cuerpo--> Esta pagina es la primera que hacemos. </body> </html>

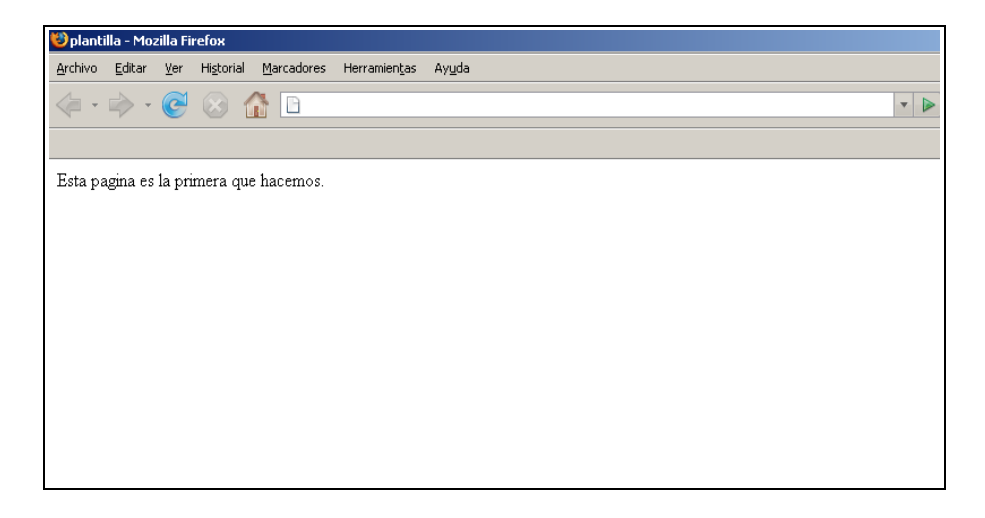

# PRÁCTICA 2: Acentos, caracteres especiales y comentarios

1. La cabecera del documento junto con la etiqueta de apertura sería:

<html>

```
<head>
<title>Mi primera p&aacute;gina en html</title>
</head>
```

2. El cuerpo del documento quedaría como el siguiente:

<body>

las etiquetas que hemos aprendido hasta ahora son las que forman la estructura básica de un documento html: <html&gt;, &lt;head&gt;, <title&gt; y &lt;body&gt;. tambi&eacute;n hemos aprendido a comentar nuestras páginas con las etiquetas <!-- y --&gt;.

</body>

3. Por último, incluiremos la etiqueta de finalización de un documento HTML:

</html>

4. Guarda el ejercicio con el nombre practica2.html.

| <u>Archivo</u> <u>E</u>                 | dición <u>V</u> e                    | <u>Eavoritos</u>                          | <u>H</u> erramient                            | as Ay <u>u</u> da                                     |                                                    |                                   | 1                   |
|-----------------------------------------|--------------------------------------|-------------------------------------------|-----------------------------------------------|-------------------------------------------------------|----------------------------------------------------|-----------------------------------|---------------------|
| 🖛 Atrás 👻                               | → ~ ⊗                                |                                           | 🔵 Búsqueda                                    | 😹 Favoritos                                           | Historial                                          | B- 3                              | » Vínculos 3        |
| <u>D</u> irección                       | Ejercicio 1                          |                                           |                                               |                                                       |                                                    |                                   | - @1                |
|                                         |                                      |                                           |                                               |                                                       |                                                    |                                   |                     |
| Las etiquet<br>de un docu<br>hemos apre | as que he:<br>mento HI<br>endido a c | mos apren<br>ML: <ht<br>omentar n</ht<br> | dido hasta<br>ML>, <he<br>uestras pág</he<br> | ahora son la:<br>EAD>, <ttt<br>jinas con las</ttt<br> | s que forma<br>LE> y <bc<br>etiquetas &lt;</bc<br> | n la estruct<br>DY>. Tan<br>  y>. | ura básica<br>1bién |

### PRÁCTICA 3: Tamaños y formatos

En este ejercicio, crearemos un documento HTML para iniciarnos con el tamaño de la fuente. Para profundizar un poco más sobre lo que hemos visto en este tema, hemos utilizado también un encabezado y un efecto de letra un poco peculiar. Procure que el ejercicio quede lo más parecido a la imagen final.

1. La cabecera del documento junto con la etiqueta de apertura sería:

<html> <head>

<title>Ejercicio sobre tama&ntilde;os y formatos</title>

</head>

2. El cuerpo del documento quedaría como el siguiente:

<body>

Esto está a un tamaño de 40px Esto está a un tamaño small Esto está a un tamaño medium Esto está a un tamaño large Esto está a un tamaño xx-large Esto está a un tamaño xx-small Esto está a un tamaño 2% Esto está a un tamaño 20% Esto está a un tamaño 80% Esto está a un tamaño 200% Esto está a un tamaño 300% <h2>Pruebas de formatos</h2> Esto es normal <sub>y esto es subíndice: sub </sub><br> Esto es normal <sup>y esto es superíndice: sup </sup><br> <br>

</body>

</html>

3. Guardar como practica3.html

Esto está a un tamaño de 40px

Esto está a un tamaño small Esto está a un tamaño medium Esto está a un tamaño large

Esto está a un tamaño xx-large

Esto está a un tamaño xx-small

Esto está a un tamaño 80%

Esto está a un tamaño 200%

#### Esto está a un tamaño 300%

Pruebas de formatos

Esto es normal y esto es subindice: sub Esto es normal <sup>y esto es</sup> superindice: sup

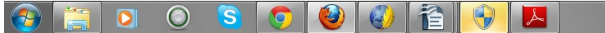

## PRÁCTICA 4: Líneas

Crearemos una página para practicar con líneas horizontales. Esta herramienta, junto con todas sus variedades, es muy útil para dar un aspecto más profesional a nuestras páginas. Procure que el ejercicio quede lo más parecido a la imagen que mostramos abajo.

1. La cabecera del documento junto con la etiqueta de apertura sería:

```
<html>
<head>
<title>Ejemplos de l&iacute;neas horizontales</title>
</head>
```

2. El cuerpo del documento quedaría como el siguiente:

```
<body>
     Línea estándar:
   <hr>
   Línea de grosor 5px, que ocupa el 50% de la ventana:
   <hr size="5" width="50%">
   Línea de grosor 25px y 50 px de ancho:
   <hr size="25" width="50">
   Línea de grosor 10px, que ocupa el 75% de la ventana,color azul
   y alineada a la izquierda:
   <hr style="width: 75%; height: 10px; background-color: rgb(0, 0, 255); margin-
   left: 0pt;">
   Línea de grosor 50px, que ocupa el 60% de la ventana, color rojo,
   con borde 10px verde y alineada a la derecha:
   <hr style="border-width: 10px; width: 60%; height: 50px; color: rgb(0, 255, 0);
   background-color: rgb(255, 0, 0); margin-right: 0pt;">
</body>
```

</html>

3. Guardar como practica 4.html

| Firefox T Ejercicio sobre tamaños y formatos 🛛 🖓 practica4                                                       | × +   | Statement Statement |                    | x     |  |  |  |  |  |  |  |
|----------------------------------------------------------------------------------------------------|-------|---------------------|--------------------|-------|--|--|--|--|--|--|--|
| G file:///G/2012_2013/PAGINAS WEB/0000 PAGINAS WEB/practice4.html                                                | ☆ ▼ C | Ask.com             | ê <b>⊡</b> • 🎯 • ≫ | / N/4 |  |  |  |  |  |  |  |
| Línea estándar:                                                                                                  |       |                     |                    |       |  |  |  |  |  |  |  |
| Línea de grosor 5px, que ocupa el 50% de la ventana:                                                             |       |                     |                    |       |  |  |  |  |  |  |  |
| Línea de grosor 25px y 50 px de ancho:                                                                           |       |                     |                    |       |  |  |  |  |  |  |  |
|                                                                                                    |       |                     |                    |       |  |  |  |  |  |  |  |
| Línea de grosor 10px, que ocupa el 75% de la ventana,color azul y alineada a la izquierda:                       |       |                     |                    |       |  |  |  |  |  |  |  |
|                                                                                                    |       |                     |                    |       |  |  |  |  |  |  |  |
| Linea de grosor 50px, que ocupa el 60% de la ventana, color rojo , con borde 10px verde y alineada a la derecha: |       |                     |                    |       |  |  |  |  |  |  |  |
|                                                                                                    |       |                     |                    |       |  |  |  |  |  |  |  |